#### Paso 1

- Debera registrarse, creando un usuario y contraseña.

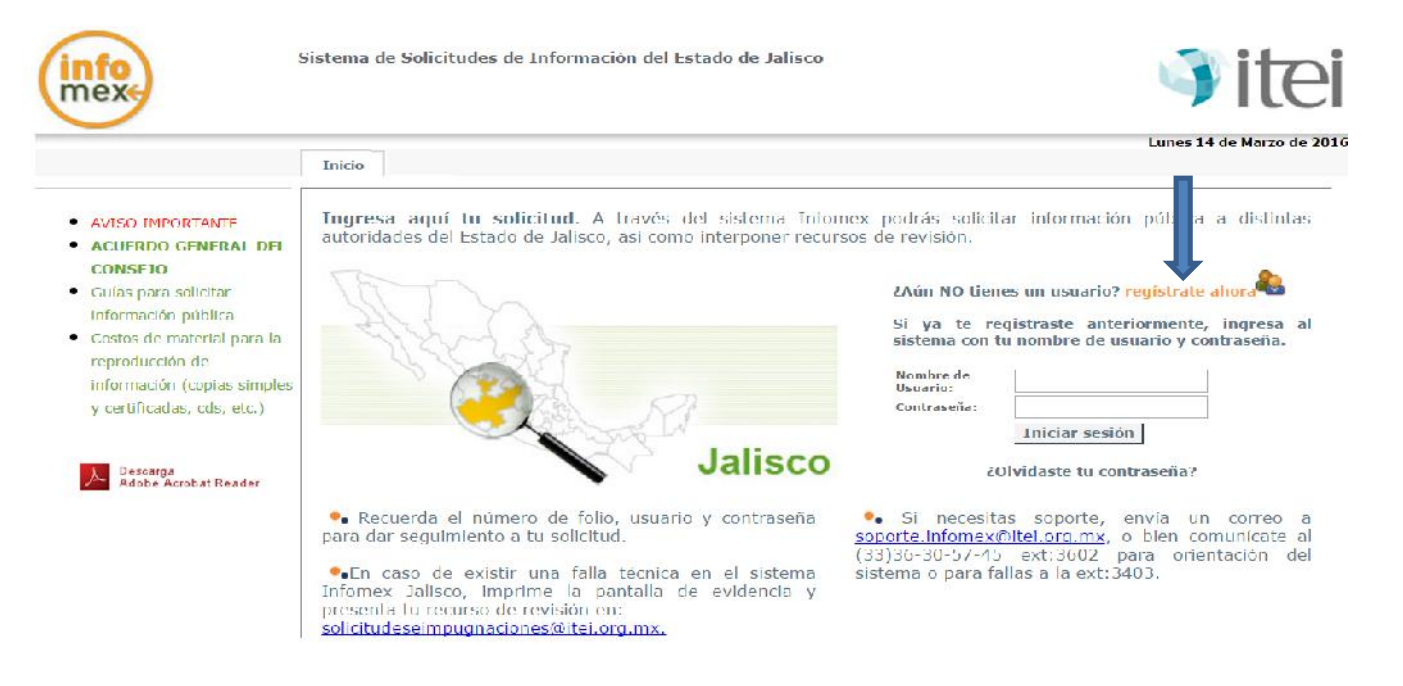

Derectos Reservados © 2012, IFAI - Infomex Versión 2.5

### Paso 2

- El sistema pedirá que ingrese sus datos, siendo únicamente obligatorios los campos señalados con \* al finalizar dar aceptar.

| <page-header></page-header>                                                                                                    | INFOMEX JALISCO |                                                              |                                                                                                    |                                                                                                    | rayina • Segundad • Herra |
|----------------------------------------------------------------------------------------------------|-----------------|--------------------------------------------------------------|----------------------------------------------------------------------------------------------------|----------------------------------------------------------------------------------------------------|---------------------------|
|                                                                                                    | info            | ) si                                                         | stema de Solicitudes de Información del Es                                                                                                    | tado de Jalisco                                                                                                    | ) itei                    |
| Instant       Instant                                                                                                    |                 |                                                              |                                                                                                    | Lu                                                                                                    | nes 14 de Marzo de 2016   |
| Statistical product       Statistical production of the registric       Statistical production of the registric production of the registric productic productic production of the registric productic product                                                            |                 |                                                              | Relate                                                                                                    |                                                                                                    |                           |
| Addud de registro In registro In registro In registro de una dus tos una sun bux uy posterionnels poid aitur al altarna auton yo contrato. In registro de una dus tos una sun bux uy posterionnels poid aitur al altarna auton yo contrato. In registro de una dus tos una sun bux uy posterionnels poid aitur al altarna auton yo contrato. In registro de unados con que to interditalida para defende tos derectos. In registro de unados contratos interas estarados. In registro de unados contratos interas estarados. In registro de unados contratos interas estarados. In registro de unados contratos interas estarados. In registro de unados estarados. In registro de unados estarados. <td></td> <td>STEMA INFOMEX</td> <td></td> <td></td> <td><u>×</u></td>                                                                                                    |                 | STEMA INFOMEX                                                |                                                                                                    |                                                                                                    | <u>×</u>                  |
| <ul> <li>Finite de la de la de</li></ul> | ·               | Módulo de regis                                              | stro                                                                                                    |                                                                                                    |                           |
| In the value of the distribution is to be dereches. See on the dereches. See on the dereches areas the subject obligation of and excited areas the dereches.                                                                                                    | •               | El registro de sus                                           | datos se realiza una sola vez y posteriormente podrã er                                                                                                    | itrar al sistema usando su nombre de usuario y contraseña.                                                                                                    |                           |
| Datos personales       al         * Personalidad Jurídica:       Fisico         Nome:       Bomber adoutación         Segundo Apellido:       • Ontace du Buasio         Bomber adoutación       • Ontace du Buasio         Domiculio       • Ontace du Buasio         Bomber adoutación       • Ontace du Buasio         Domiculio       • Ontace du Buasio         Prise:       • Ontace du Buasio         País:       • Ontace du Buasio         Código Postal:       • Ontace du Buasio         Estado:       Seleccione un Estado         Nume, est:       Nume, int:         Manicapio:       • Despara entracto         Colonia:       • Ontagenaco andato         Calle:       Nume, int:         Nume, est:       Nume, int:         Nume, est:       Nume, int:         Cost para entractor       • Ontagenaco         Busto para contactor       • Ontagenaco         Manicapio:       • Ontagenaco         Colonia:       • Neme, int:         Datomar en outra strike       • Ontagenaco         Distore con coldigo de área:       • Ontagenaco         Distore con coldigo de área:       • Ontagenaco         Distore cone:       • Ontagenacon </td <td></td> <td>Usar y dar el nom<br/>(por ejemplo, el a<br/>que seo necesario</td> <td>bre con el que te identificas es tu derecho. Sin embargo,<br/>amparo o una denuncia), pero distinto a ejercer tu derec<br/>o que demuestres tu identidad para defender tus derech</td> <td>, para un recurso jurisdiccional o judicial posterior al que decidas acudir<br/>ho a la información ante un sujeto obligado o ante el ITEI, es probable<br/>05.</td> <td></td>                                                                                                    |                 | Usar y dar el nom<br>(por ejemplo, el a<br>que seo necesario | bre con el que te identificas es tu derecho. Sin embargo,<br>amparo o una denuncia), pero distinto a ejercer tu derec<br>o que demuestres tu identidad para defender tus derech | , para un recurso jurisdiccional o judicial posterior al que decidas acudir<br>ho a la información ante un sujeto obligado o ante el ITEI, es probable<br>05. |                           |
| Personalidad Juridicas: [SiGC:     Nomises     Nomises     No                |                 | Datos personal                                               | les                                                                                                    | Datos para entrar al sistema                                                                                                    | al                        |
| Nombre:   Primer Apellido:   Primer Apellido:   Segundo Apellido:   Pecha de Nacimiento:   Domicilio   Pais:   México   Código Postal:   Estado:   Seleccione un Estado   Coloniai   Calle:   Num. est:   Num. int:   Num. est:   Num. int:   Coloniai   Calle:   Num. est:   Num. int:   Coloniai   Calle:   Num. est:   Num. int:   Num. est:   Num. est:   Num. int:   Corene Electrónico:   Corene Electrónico:   Corene Electrónico:   Corene Electrónico:   Corene Electrónico:   Acceptar   Candor de rese:   Corene Electrónico:                                                                                                    | •               | * Personalidad Ju                                            | eridica: Física                                                                                                    | • Nombre de Usuario:                                                                                                    |                           |
| Primer Apellido:       • Cutaseiia:         Segundo Apellido:       • Cutaseiia:         Pecha de Macimiento:       • Cutaseiia:         Domicilio       • Centeresiia:         Pais:       México         Código Postal:       • Seleccione una pregunta) •         Estado:       • Seleccione una pregunta) •         Colonaia:       • Composta screta serio utilizadas para que pueda rocultare en cutase da elvido e estravido.         Municipio:       • Datos para contacto         Colonaia:       • Municipio e entra revisa dultizado dindere serio utilizadas para que pueda rocultare para el una pregunta y responta screta serio utilizadas para que pueda rocultare en caso de alvido e estravido.         Municipio:       • Datos para contacto         Colonaia:       • Municipio:         Calles:       Num. int:         Num. exts:       Num. int:         Num. exts:       Num. int:         Correo Electrónico:       Correo Electrónico:         Correo Electrónico:       Correo Electrónico:                                                                                                    |                 | Nombre:                                                      |                                                                                                    | El nombre puede tener letras (a-z), números (0-9), guiones y punto (.)                                                                                        | 2                         |
| Segundo Apellido:       Minimo sais caracteres (distingue entre mindsculas y mayúsculas).         Pecho de Nacimiento:       Re-excita su contraseña:         Domicilio:       Re-excita su contraseña:         País:       Méxicoo         Código Postal:       Sisqueda por código postal:         Estado:       Seleccione un Estado         Colonia:       Teléfono con código de area:         Calle:       Teléfono con código de área:         Num. ext:       Num. int:         Num. ent:       Correo Electrónico:         Correo Electrónico:       Correo Electrónico:         Los campos marcados con (*) son obligatorios:       Aceptar Canlar.                                                                                                    |                 | Primer Apellido:                                             |                                                                                                    | * Contraseña:                                                                                                    |                           |
| Fecha de Hacimiento:       Image: Seconda se contaseña:       Image: Seconda se contaseña:       Image: Seconda seconda se contaseña:       Image: Seconda seconda se contaseña:       Image: Seconda seconda seconda seconda seconda seconda seconda seconda seconda seconda seconda seconda seconda seconda seconda seconda seconda seconda seconda seconda seconda seconda seconda seconda seco                                                                                                    |                 | Segundo Apellido                                             | 1                                                                                                    | Mínimo seis caracteres (distingue entre minúsculas y mayúsculas).                                                                                             |                           |
| Domicilio       Pais:       Meino sis caracteres (distingue entre miniscules y mayiscules)       Image: Seleccione un pregunta ) •       Image: Seleccione un pregunta ) •       Image: Seleccione un preginta ) •       Image: Seleccione un pregunta                                                                                                    |                 | Fecha de Nacimie                                             | ento:                                                                                                    | maximo 12 caracteres.                                                                                                    |                           |
| Domicilio   País:   México   Código Postal:   Estado:   Seleccione un Estado   Colonia:   Colonia:   Colonia:   Colonia:   Calle:   Num. ext:   Num. int:   Tet nůmero sará utilizada   Vi SMS.   Vi SMS.   Vi SMS.   Correo Electrónico:   Aceptar   Correo Ilectrónico:                                                                                                    |                 |                                                              |                                                                                                    | Minimo sala caractaraz (distingua antra minisculas o manisculas)                                                                                              |                           |
| Pais:       México       Image: Contract of the second and the program of contract of the second and the program of contract of the second and the program of the second and the second and the secon                                                            |                 | Domicilio                                                    |                                                                                                    | Prenunta Secreta:     (Selections una presulta )                                                                                                    | a                         |
| Código Postal:                                                                                                    | <b>2</b>        | País:                                                        | México 🖉                                                                                                    | Resouesta Secreta:                                                                                                    | al                        |
| Estade: Seleccione un Estado recuparar su contrasaña en caso de alvido e extravia.<br>Hunicipio: Datos para contacto<br>Colonia: Datos para contacto<br>Calle: Calle: Esta número sará utilizado<br>Num. ext: Num. int: Valor envira visoa<br>vía SMS.<br>Fax con código de área:<br>* Correo Electrónico: Aceptar Cancelar                                                                                                    |                 | Código Postal:                                               | Búsqueda por código postal                                                                                                    | Su pregunta v respuesta secreta serán utilizadas para que pueda                                                                                               | 101                       |
| Hunicipio: <ul> <li>Colonia:</li> <li>Calle:</li> <li>Taté fono con códige de área:</li> <li>Taté fono módul:</li> <li>Taté números para enviar avisoa</li> <li>Vío SMS.</li> <li>Fax con código de área:</li> <li>Cancelar</li> <li>Los campos marcados con (*) son obligatorios</li> <li>Aceptar Cancelar</li> <li>Cancelar</li> <li>Cancelar<!--</td--><td></td><td>Estado:</td><td>Seleccione un Estado</td><td>recuperar su contraseña en caso de olvido o extravio.</td><td></td></li></ul>                                                                                                    |                 | Estado:                                                      | Seleccione un Estado                                                                                                    | recuperar su contraseña en caso de olvido o extravio.                                                                                                    |                           |
| Colonia Calle: Calle: Num. ext: Num. int: Calle: Correo Electrónico: Correo Electrónico: Correo Campos marcados con (*) son obligatorios Calle: Correo Electrónico: Correo Electrónico: Co           |                 | Municipio:                                                   |                                                                                                    |                                                                                                    |                           |
| Calle: Calle: Calle: Via SMS. Fax can códio de área: Correo Electrónico: Correo Electrónico: Correo Telectrónico: Correo Telectrónico:            |                 | Colonia:                                                     |                                                                                                    | Datos para contacto<br>Teléfono con código de área:                                                                                                    |                           |
| Caner Caner            |                 | e li                                                         |                                                                                                    | Teléfono móvil:                                                                                                    |                           |
| Num. ext:     Num. int:     Outcomes para environmentations of annual state.       Fax con código de área:     **       ** Correo Electrónico:     **       Los campos marcados con (*) son obligatorios     Aceptar                                                                                                    |                 | Calle:                                                       |                                                                                                    | Este número será utilizado                                                                                                    |                           |
| Fax con código de área:         * Correo Electrónico:         Los campos marcados con (*) son obligatorios         Aceptar                                                                                                    |                 | Num. ext:                                                    | Num. int:                                                                                                    | vía SMS.                                                                                                    |                           |
| Correo Electrónico:      Los campos marcados con (*) son obligatorios <u>Aceptar</u> <u>Cancelar</u>                                                                                                    |                 |                                                              |                                                                                                    | Fax con código de área:                                                                                                    |                           |
| Los campos marcados con (*) son obligatorios <u>Aceptar</u> <u>Cancelar</u>                                                                                                    |                 |                                                              |                                                                                                    | * Correo Electrónico:                                                                                                    |                           |
|                                                                                                    |                 | Los campos ma                                                | arcados con (*) son obligatorios                                                                                                    | Aceptar Cancelar                                                                                                    |                           |
|                                                                                                    |                 |                                                              |                                                                                                    |                                                                                                    |                           |
|                                                                                                    |                 |                                                              |                                                                                                    |                                                                                                    |                           |
|                                                                                                    |                 |                                                              |                                                                                                    |                                                                                                    |                           |
|                                                                                                    |                 |                                                              |                                                                                                    |                                                                                                    |                           |

#### Paso 3

- Debera dar click sobre " nueva solicitud"

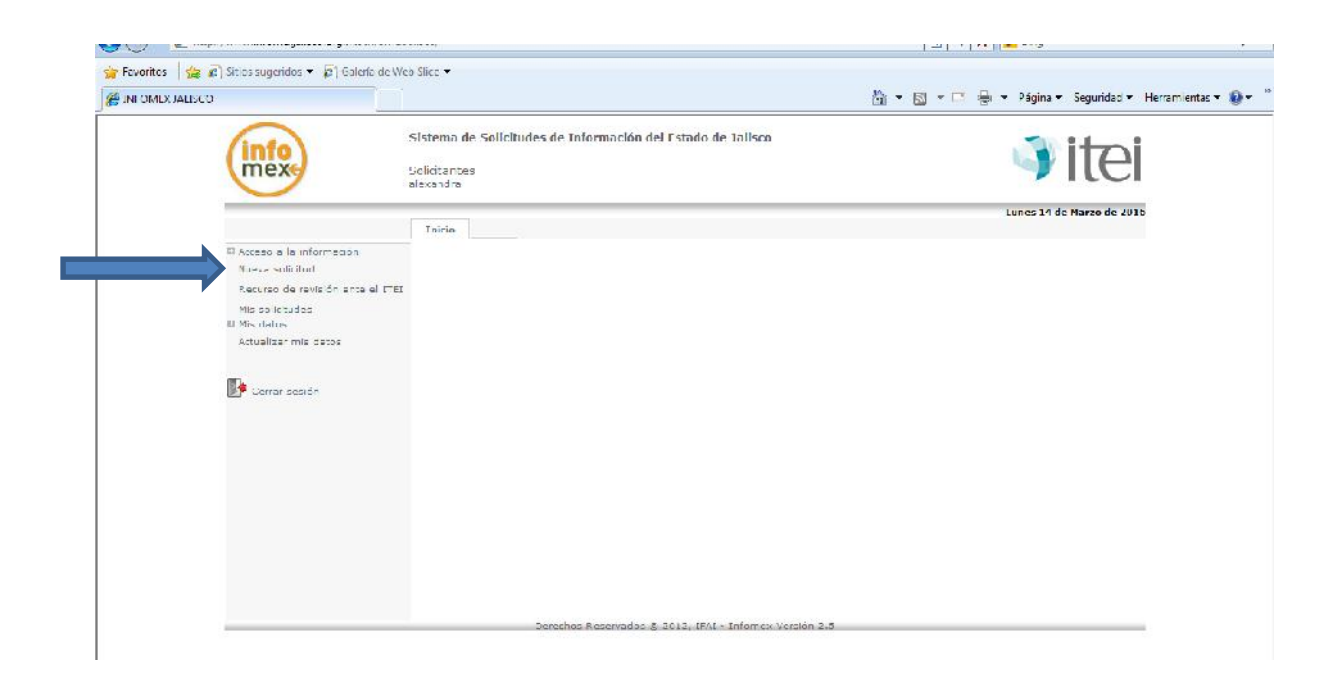

#### Paso 4

- Que información solicitas.
- Redactara su solicitud de información de forma detallada, tiene la opción de adjuntar archivos electrónicos para ampliar su solicitud de información.

| Inexe                                                                                     | alexandra                                                                                                    |                                                                                                    |                                                                                                    |                                                                                                    |         |
|-------------------------------------------------------------------------------------------|----------------------------------------------------------------------------------------------------|----------------------------------------------------------------------------------------------------|----------------------------------------------------------------------------------------------------|----------------------------------------------------------------------------------------------------|---------|
|                                                                                           | Inicio                                                                                                    |                                                                                                    |                                                                                                    | Lunes 14 de Marzo o                                                                                                    | le 2016 |
| El Acceso e la información<br>Nueva selficitud                                            | Instructiones: Para registra                                                                                                    | tu solicitud lee detenidamente cada                                                                                                    | una de las secciones qu                                                                                                    | ue aquí se presentan.                                                                                                    | ×       |
| Accurso de revisión ante el ITEL<br>Meso includad<br>Il Mis datos<br>Actualizar mis datos | Coue información selicitas?<br>Para ofiscarte un nejor servici-<br>lena que valas internada nen<br>solicitade de información<br>" «Que información cheva e a «<br>de información, secuer<br>o so cuentas con 400 cai<br>lio fraccimión partos person<br>lio fraccimión partos person<br>solicitade campos anterioris se<br>(acto, deci.adf), (pg.abj.de | Ecómo deseos rectilar la información?<br>a y atender tu solicitud de información de manere<br>suras y analita ve trade de versios pregundas Sulta<br>istas?<br>(clinitud<br>a cita<br>a cita<br>a cita<br>a cita<br>(clinitud<br>a cita<br>citadores)<br>(clinitud<br>citadores)<br>(clinitud<br>citadores)<br>(cli | Datos del selicitante<br>a eficiente, te recomendemos i<br>e un miciani tenue, é des se par<br>más detalles en un archivo. An | Información estadística<br>ngreser una solicitud por ceda<br>tan la lair va la nahma<br>na contra la contra de la contra de<br>na contra de la contra de la contra de<br>na contra de la contra de la contra de<br>na contra de la contra de la contra de<br>na contra de la contra de la contra de<br>na contra de la contra de la contra de<br>na contra de la contra de la contra de<br>na contra de la contra de la contra de<br>na contra de la contra de la contra de<br>na contra de la contra de la contra de<br>na contra de la contra de la contra de<br>na contra de la contra de<br>na contra de<br>na contra de<br>na cont |         |
|                                                                                           | <ul> <li>A quien le quieres p</li> <li>Sujoto Ob (coco:</li> <li>Unidad de</li> <li>Transperencia:</li> </ul>                                                                                                    | ( Seleccionar )                                                                                                    |                                                                                                    | Conceptor                                                                                                    |         |
|                                                                                           | Los campos marcados o                                                                                                    | on (**) son obligator ce.                                                                                                    |                                                                                                    |                                                                                                    |         |

### Paso 5

- Seleccionar el sujeto obligado del cual requiera la información.

|                                              |                                                                                                    |                                                                                                    |                                                             | Lunes 14 de Marro de 201                                   |
|----------------------------------------------|----------------------------------------------------------------------------------------------------|----------------------------------------------------------------------------------------------------|-------------------------------------------------------------|------------------------------------------------------------|
|                                              | Inicio                                                                                                    |                                                                                                    |                                                             | cones 14 de narzo de 20                                    |
| D Acceso a la información<br>Nueva solicitud | Instrucciones: Para registrar to                                                                                                    | u solicitud lee detenidamente cada i                                                                                                    | una de las secciones qu                                     | ue aquí se presentan.                                      |
| Recurso de revisión ante el ITEI             | ¿Qué información solicitas?                                                                                                    | ¿Cómo deseas recibir la información?                                                                                                    | Datos del solicitante                                       | Información estadística                                    |
| Mis datos     Actualizar mis datos           | Para ofrecerte un mejor servicio y<br>tema que estés interesado en cono<br>solicitud de información.                                                                                   | atender tu solicitud de información de manera<br>cer: cuando se trata de varias preguntas sobre                                                                                                    | eficiente, te recomendamos i<br>un mismo tema, éstas se pod | ngresar una solicitud por cada<br>Irán incluir en la misma |
| Cerrar sesión                                | ¿Qué información necesiti<br>(Descripción clara de la soli<br>de información, Recuerda q<br>solo cuentas con 400 caract<br>NO INCLUIR DATOS PERSOO<br>Si los campos anteriores son ins | as?<br>citud<br>teres):<br>vALES<br>suficientes para describir tu solicitud, incluye n                                                                                                    | sás detalles en un archivo. Ar                              | + R                                                        |
|                                              | (.txt:.docpdfr.jpg).zipr.docx;.                                                                                                    | .xlsx; .xls; .csv; .ods; .odt; .rtf;); 📅                                                                                                    |                                                             |                                                            |
|                                              | ¿A quièn le quieres prei                                                                                                    | guntar?:                                                                                                    |                                                             |                                                            |
|                                              | *Unidad de<br>Transnarencia:                                                                                                    | Ayuntamiento de Gómez Farías<br>Ayuntamiento de Guachinango<br>Ayuntamiento de Guadajara<br>Ayuntamiento de Hastotipaquillo<br>Ayuntamiento de Distancarán de los<br>Ayuntamiento de Distancarán de Rio<br>Ayuntamiento de Janay<br>Ayuntamiento de Janay | mbrillos                                                    | E anuar                                                    |
|                                              |                                                                                                    | Ayuntamiento de Jilotlan de los Dolores                                                                                                    |                                                             | -                                                          |
|                                              | Derechos Res                                                                                                    | Ayuntamiento de La barca<br>Ayuntamiento de La Manzanilla de la Pa<br>Ayuntamiento de Lagos de Moreno<br>Ayuntamiento de Magdalena<br>Ayuntamiento de Magdalena<br>Ayuntamiento de Mazamitla<br>Ayuntamiento de Mazamitla                                 | z                                                           |                                                            |
|                                              |                                                                                                    | Ayuntamiento de Ocotián<br>Ayuntamiento de Ojuelos<br>Ayuntamiento de Pihuamo<br>Ayuntamiento de Poncitián<br>Ayuntamiento de Puerto Vallarta<br>Ayuntamiento de Quitupan                                                                                 |                                                             |                                                            |
|                                              |                                                                                                    | Ayuntamiento de San Cristobal de la Ba<br>Ayuntamiento de San Diego de Alejand<br>Ayuntamiento de San Gabriel<br>Ayuntamiento de San Ignacio Cerro Go                                                                                                    | rranca<br>ría<br>rdo                                        |                                                            |

|                                              | Inicio                                                                                                    |                                                                                                    |                                                                 | Lunes 14 de Marzo de 2                                     |
|----------------------------------------------|----------------------------------------------------------------------------------------------------|----------------------------------------------------------------------------------------------------|-----------------------------------------------------------------|------------------------------------------------------------|
| E Acceso a la información<br>Nueva solicitud | Instrucciones: Para registra                                                                                                    | r tu solicitud lee detenidamente cada                                                                                                    | una de las secciones q                                          | ue aquí se presentan.                                      |
| Recurso de revisión ante el ITEI             | ¿Qué información solicitas?                                                                                                    | ¿Cómo deseas recibir la información?                                                                                                    | Datus del solicitante                                           | Información estadística                                    |
| D Mis datos<br>Actualizar mis datos          | Para ofrecerte un mejor servici<br>tema que estés interesado en o<br>solicitud de información.                                                                                                    | o y atender tu solicitud de información de manera<br>onocer; cuando se trate de varias preguntas sobr                                                          | a eficiente, te recomendamos i<br>e un mismo tema, éstas se pod | ngresar una soficitud por cada<br>Irán incluir en la misma |
| Cerrar sesión                                | <sup>66</sup> ¿Qué información nece<br>(Descripción clara de la r<br>de información, Recuerd<br>solo cuentas con 400 ca<br>HO INCLUR PATOS PER:<br>51 los campos anteriores so<br>(.btt.dec.pdf.jej.stp:/de<br>¿A quién le quieres p | siltas?<br>Nombre del alcaide de su municip<br>a que<br>alceres)<br>Insuficientes para describir ta solicitad, incluye<br>crustes: xie: .exvede: .edt: attf;): | iio y cuanto percibe de sal<br>más detalles en un archivo. An   | eric * • • • • • • • • • • • • • • • • • •                 |
|                                              | * Sujeto Obligado:                                                                                                    | Ayuntamiento de Guadalajara                                                                                                    |                                                                 |                                                            |
|                                              | "Unidad de<br>Transparencia:                                                                                                    | Unidad de Transparencia del Ayuntami                                                                                                    | ento de Guadalajara                                             |                                                            |
|                                              |                                                                                                    |                                                                                                    |                                                                 | Continuar                                                  |

#### Paso 6

- Seleccionara la forma de entrega de información.

| <u> </u>                                      |                                                                                                  |                                                                                                    |                                                               | Lunes 14 de Marzu                          |  |  |
|-----------------------------------------------|--------------------------------------------------------------------------------------------------|----------------------------------------------------------------------------------------------------|---------------------------------------------------------------|--------------------------------------------|--|--|
|                                               | Inicio                                                                                           |                                                                                                    |                                                               |                                            |  |  |
| II Acceso a la información<br>Nuevo solicitud | Instrucciones: Para registra                                                                     | r lu solicitud lee detenidamente cada                                                                                                    | una de las secciones qu                                       | ue aqui se presentan.                      |  |  |
| Recurso de revisión ente el 1/L1              | «Qué información solicitas?                                                                      | cuómo deseas recibir la información?                                                                                                    | Untos del solicitante                                         | Información estadística                    |  |  |
| ID Mis datos                                  |                                                                                                  |                                                                                                    |                                                               |                                            |  |  |
| Actualizar mis danos                          | 📍 Forma en que d                                                                                 | lesess se te entrecue la Información:                                                                                                    |                                                               |                                            |  |  |
|                                               |                                                                                                  | Medias: 🍙 Qua roshr 👩 🤅                                                                                                    | Si Oisti                                                      |                                            |  |  |
| Contar sustifier                              | () Cathr                                                                                         | un ula Tefemar                                                                                                    |                                                               |                                            |  |  |
|                                               | Conce                                                                                            | dtar firira e divertamente - Sin coste                                                                                                    |                                                               |                                            |  |  |
|                                               | 🔿 Informa - Sin corto                                                                            |                                                                                                    |                                                               |                                            |  |  |
|                                               | CD CD - Composite                                                                                |                                                                                                    |                                                               |                                            |  |  |
|                                               | 🕜 Copia contribuella - Com conta-                                                                |                                                                                                    |                                                               |                                            |  |  |
|                                               | C. Capita                                                                                        | simple - Coursesto                                                                                                    |                                                               |                                            |  |  |
|                                               | C Divat-                                                                                         | l be - Cam a costa                                                                                                    |                                                               |                                            |  |  |
|                                               | C Obre                                                                                           | media                                                                                                    |                                                               |                                            |  |  |
|                                               | Le información verá e<br>Información solicitade<br>proporcione en fracon<br>Importante: Las noti | ntregeda en el medio solicitado siempre y coando<br>s seo público y está disponible para entrega por in<br>verbal, será GRATHITA.<br>Ricaciones se realizarán vía Infornex. | asté disponible en dicho medi<br>atempt en INFOMEX, para con: | o. En caso de que la<br>alíta directa o se |  |  |
|                                               |                                                                                                  |                                                                                                    |                                                               | Continuar.                                 |  |  |
|                                               |                                                                                                  |                                                                                                    |                                                               |                                            |  |  |

### Paso 7

- Confirmara algunos datos, al final dar click en enviar.

|                                                                                  |                                                                                                    |                       |                                                                                        |                                                                                            |                                                                                                    | Lunes 14 de Mar.        |
|----------------------------------------------------------------------------------|----------------------------------------------------------------------------------------------------|-----------------------|----------------------------------------------------------------------------------------|--------------------------------------------------------------------------------------------|----------------------------------------------------------------------------------------------------|-------------------------|
| R Acceso e la información<br>Nueva solicitud<br>Kacciso da ravisión ente al L EL | Incre<br>Instructiones: Para                                                                                                    | registrar to          | sufficient for debenide                                                                | mente cada                                                                                 | una de las secciones q                                                                                  | ne aqui se presentan.   |
| Mis sofictudes<br>III Mis datos<br>Actualizar mis datos                          | * Tipo de Solicitante                                                                                                    | Sol attar             | ite (Parsona Halea)                                                                    | ERepr                                                                                      | esentante legal                                                                                         | Information estadistica |
| 🛃 Contar sostót)                                                                 | Nombre<br>Primer Auellidos<br>Secundo Apellidos<br>V Como elastrónicas<br>Domicilo<br>Paísa Me<br>Cádiga Reetels<br>Latados Latados<br>Calorias<br>Callos<br>Reen. ext: | alexandra<br>crempred | s<br>Ividormour revichotmatico<br>Qúsquece por códico post<br>soteco<br>p<br>Nom. int: | Primera<br>Saqanda<br>Saqanda<br>Ingga, so<br>Pin<br>Ingga, so<br>Pin<br>Rel<br>Rel<br>Rel | peli du<br>ana idan<br>la nat ar la solicitad por<br>di solicitad procedono<br>di solicitado presettono | dabos da solicitante.   |
|                                                                                  |                                                                                                    |                       | and the second second                                                                  |                                                                                            |                                                                                                    | Continue                |

| Accesso a la información     Neve solicitud     Accesso a la información     Neve solicitud     Recenso de renis de renis de la secciónes: Para registrar tu solicitud les detenidamente cada una de las secciónes que aquí se preso     Xecoso de renis de renis de la de la secciónes: Para registrar tu solicitud les detenidamente cada una de las secciónes que aquí se preso     Xecoso de renis de la de la         |                              | Total                           |                                      |                                                                                                    | Lunes 14 de Marzo                       |
|----------------------------------------------------------------------------------------------------|------------------------------|---------------------------------|--------------------------------------|----------------------------------------------------------------------------------------------------|-----------------------------------------|
| Nece existence     Nece existence     Nece exi        | n a la información           |                                 |                                      |                                                                                                    |                                         |
| Receivo de note d'i en and ITEE     Mar sole totada     Min debre     Autoritae min detore     Corran sostée     Corran sostée                                                                                                    | a solicitud                  | Instrucciones: Para registrar t | tu solicitud lee detenidamente       | e cada una de las seccio                                                                                                    | nes que aquí se presentan.              |
| Me so locades  I Min data  Loc siguiantes double de locades  Loc siguiantes double con tilles part lines estadations inno  Loc siguiantes double con tilles part lines estadations in encode sorticite con tilles part lines  Loc siguiantes double con tilles part lines estadations in encode sorticite con tilles part lines  Loc siguiantes double con tilles part lines estadations  Loc siguiantes double con tilles part lines estadations  Loc sis siguiantes double con tilles part lines estadations  Loc siguian   | nso de revisión ente el ITEI |                                 |                                      |                                                                                                    |                                         |
| Mix Mahne     Los siguientes datos son útilies para fines astasistica, por o exe paracessonos tu participación,     Actualizar min deter     Suco     Suco     Carrar sectón     Carrar sectón                                                                                                    | o lotudes                    | éQué información solicitas?     | ¿Cómo deseas recibir la informa      | a im? Datus del solicita                                                                                                    | orbe Información estadística            |
| Actualizar unit datura<br>Secondo Construction Construction | lahos                        | Los siguientes datos            | son útilies para fines estadísticos, | , por lo que apradacemos bu                                                                                                    | partic pación.                          |
| Corrar sectón      Mixel Caucadada      Nixel Caucadada      Nixel Caucadada      Corran sectón      Corran te assessante da la desecta da assessa la informacióna?      Corrante assessante da la desecta da assessa la informacióna?      Notidas en maso se de comunicación      Orientación del Gobiarno      Orientación del Gobiarno      Orientación del Gobiarno      Orientación del Sola anno      Orientación del Sola anno      O        | alizar mia dalos             | Sero                            | 🗇 Lemenino 😤 Masculino               | 1                                                                                                    |                                         |
| Corrar sectón      Nivel Fel celtos      Corrar sectón      Corrar sectón      Corra        |                              | Facha de Nacimientos            | n 📃                                  |                                                                                                    |                                         |
| Ucupación                                                                                                    | Cerrar sestón                | Nivel Educative                 | SELECCIONE                           |                                                                                                    |                                         |
| 2Comple estates de budereto de asceno e la información?                                                                                                    |                              | Ucupación                       |                                      |                                                                                                    |                                         |
| V Comentario de un conscido ◎ Noticias en madios de comunicación ◎ Crientación del Gobierno ◎ Pure el SAL                                                                                                    |                              | ¿Como te este terre             | de lu derecto de acceso a la infor   | median <sup>7</sup>                                                                                                    |                                         |
| © Noticias en macrica de comunicación<br>© Criantación del Gobiarno<br>© Pur el SAt                                                                                                    |                              | 🎾 🗇 Comentario d                | de un conocido                       |                                                                                                    |                                         |
| © Griantación del Gobiarno<br>© Pur el 35∆t                                                                                                    |                              | O Noticica on m                 | ned os de comunicación               |                                                                                                    |                                         |
| © Por el IFAL                                                                                                    |                              | Oriantación d                   | del Gobiarno                         |                                                                                                    |                                         |
|                                                                                                    |                              | O Pur el IFAL                   |                                      |                                                                                                    |                                         |
| Publicidad del ITE:                                                                                                    |                              |                                 | al ITEI                              |                                                                                                    |                                         |
| Oto (especi car)                                                                                                    |                              | © Publicidad del                |                                      |                                                                                                    |                                         |
| Gracias por ejence to derecho a la información.                                                                                                    |                              | Publicidad del<br>Otro (especi  | car)                                 |                                                                                                    |                                         |
|                                                                                                    |                              | Publicidad del<br>Otro (especi- | car)                                 | Gracias por sjerca to d                                                                                                    | laracho a la fil <sup>7</sup> ormación. |
|                                                                                                    |                              | Publicidad del<br>Otro (especi- | car)                                 | General sector and the sector of the sector of the sector | and the first second the                |

### Paso 9

- Finalmente se arrojara un número de folio infomex y un documento en formato Excel el cual será su acuse.
- Solicitud ha sido enviada.

| (info)                         | Sistema de Solicitudes de Información del Estado de Jalisco                                     | 🧻 itzi                    |
|--------------------------------|-------------------------------------------------------------------------------------------------|---------------------------|
| mexe                           | Solicitantes<br>alexandra                                                                       |                           |
|                                |                                                                                                 | Junes 14 de Narzo de 2015 |
|                                | Inicio                                                                                          |                           |
| III Acceso a la informe e inor |                                                                                                 |                           |
| Nativa solicitud               | Generación de documentos en formato PDF                                                         |                           |
| Mis so includes                | Se generación an húnes en tromado PDE, para ver el dorromento presiona el irrom correspondiente |                           |
| II Mis datus                   |                                                                                                 |                           |
| Actualizar mis datas           | U053/616 Unidad de Transparencia de Autlán                                                      |                           |
|                                | ,                                                                                               |                           |
| Uerrar sesión                  |                                                                                                 |                           |
|                                |                                                                                                 |                           |
|                                |                                                                                                 |                           |
|                                |                                                                                                 |                           |
|                                |                                                                                                 |                           |
|                                |                                                                                                 |                           |
|                                |                                                                                                 |                           |
|                                |                                                                                                 |                           |
|                                |                                                                                                 |                           |
|                                |                                                                                                 |                           |
|                                | Jerechos Keservados X 2012, IFAL - Informex Versión 2.5                                         |                           |

INFOMEX JALISCO 🐴 💌 🔝 📼 👼 💌 Página 👻 Seguridad 👻 Herramientas 🕶 🚱 🖛 🏁 Sistema de Solicitudes de Información del Estado de Jalisco info mex Solicitantes alexandra Lunes 14 de Marzo de 2016 Inicio D Acceso a la infor Nueva solicitud Recurso de revisi te el ITE Mis solicitudes III Mis datos 🖉 http://www.infomesjalisco.org.mx/InfomesJalisco/IFAI/General/LigaPDFGralMostrar.aspx... http://www.infomexjalisco.org.mx/Infomexjalisco/IFAI/General/LigaPDFGralMostrar.aspx?NombreFile=C8r Actualizar mis datos 🔚 Guardar 👼 Imprimir 🔓 Correo el 🔞 Convertir a Word 🛛 🚺 Editas este PDF nitra Derrar sesión 3 🔮 Zona desconocida | Modo protegido: activado · ·

Acuse de solicitud.